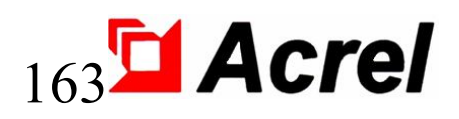

# Dispositivos de monitoreo de aislamiento de sistemas de TI médicos

(Juego de 4 piezas)

Manual de instalación y operación V2.7

Acrel Co., Ltd.

## Declaración

Lea atentamente estas instrucciones antes de utilizar este producto. Todas las imágenes, logotipos y símbolos involucrados son propiedad de Acrel Co., Ltd. Todo o parte del contenido no podrá reproducirse públicamente sin autorización escrita por parte de personal ajeno a la empresa.

Lea atentamente las instrucciones y precauciones de este manual de funcionamiento antes de utilizar esta serie de productos. Acrel no será responsable de lesiones personales o pérdidas económicas causadas por ignorar las instrucciones de este manual de operación.

El equipo es un equipo eléctrico profesional; cualquier operación relacionada debe ser realizada por técnicos eléctricos especiales. Acrel no es responsable de lesiones personales o pérdidas financieras resultantes de errores de personal no profesional.

El contenido de esta descripción se actualizará y modificará constantemente, y es inevitable que haya una ligera discrepancia entre el producto físico y la descripción en la actualización de la función del producto. Consulte el producto físico adquirido y obtenga la última versión de la descripción a través de www. acrel.cn o canales de venta.

## Modificado Registros

| No.    | Tiempo      | Versiones | Razones para la revisión                                     |
|--------|-------------|-----------|--------------------------------------------------------------|
|        |             |           | Sobre la base de los productos de control de aislamiento     |
| 01     | 2016 01 20  | V2.0      | originales, el contenido de las cinco piezas de productos se |
| 01     | 2010.01.20  | V 2.0     | integra para reemplazar las instrucciones de cada            |
|        |             |           | subproducto.                                                 |
| 02     | 2016.10.25  | V2.1      | Se han solucionado algunos errores.                          |
|        |             |           | La descripción general agregó "los productos cumplen con     |
| 03     | 2016.11.07  | V2.2      | los estándares empresariales Q31/0114000129C013-2016         |
|        |             |           | Instrumento de monitoreo de aislamiento del sistema de TI    |
|        |             |           | Eliminar algunos accesorios descatalogados;                  |
| 04     | 2020.04.29  | V2.3      | Agregue la dimensión de instalación de la puerta del         |
|        |             |           | gabinete AID10                                               |
| 05     | 2020.06.11  | V2.4      | Agregue el diagrama de instalación de la puerta del          |
|        |             |           | gabinete AID150                                              |
| 06     | 2020.08.14  | V2.5      | Corregir errores y omisiones, ajustar la redacción.          |
| 07     | 2021.01.20  | V2.6      | actualizar versión _                                         |
|        |             |           | Revisar errores y omisiones, actualizar imágenes de          |
| 0 8    | 2 022.02.18 | V2.7      | productos, actualizar casos típicos, actualizar catálogo,    |
|        |             |           | actualizar contenido de transformadores de corriente.        |
|        |             |           |                                                              |
|        |             |           |                                                              |
|        |             |           |                                                              |
|        |             |           |                                                              |
|        |             |           |                                                              |
|        |             |           |                                                              |
|        |             |           |                                                              |
| Nota : |             |           |                                                              |
|        |             |           |                                                              |

## Contenido

| 1 Introducción                                                                     | 1  |
|------------------------------------------------------------------------------------|----|
| 2 Características funcionales                                                      | 2  |
| 2.1 Características funcionales del transformador de aislamiento médico serie AITR | 2  |
| 2.2 Monitor de aislamiento médico inteligente AIM-M10                              | 2  |
| 2.3 Características funcionales del AID10/150                                      | 2  |
| 2.4 Características funcionales del transformador de corriente AKH-0.66P26         | 3  |
| 3 Estándar de referencia                                                           | 3  |
| 4 Parámetros técnicos                                                              | 3  |
| 4.1 Parámetros técnicos del transformador de aislamiento médico serie AITR         | 3  |
| 4.2 Parámetros técnicos del monitor de aislamiento médico AIM-M10                  | 4  |
| 4.3 Parámetros técnicos de AID10/AID150                                            | 5  |
| 4.4 Parámetros técnicos del transformador de corriente AKH-0.66P26                 | 6  |
| 5 Instalación y cableado                                                           | 6  |
| 5.1 Forma y tamaño del orificio de montaje                                         | 6  |
| 5.2 Método de instalación                                                          | 8  |
| 5.3 Método de cableado                                                             | 11 |
| 5.4 Diagrama de cableado típico                                                    | 13 |
| 5.5 Consideraciones                                                                | 14 |
| 6 Programación y aplicación                                                        | 15 |
| 6.1 Descripción de los paneles                                                     | 15 |
| 6.2 Instrucciones del indicador LED                                                | 16 |
| 6.3 Descripciones de las funciones de los botones                                  | 17 |
| 6.4 Descripciones de funcionamiento de los botones                                 | 18 |
| 7 Protocolo de comunicación                                                        | 22 |
| 7.1 Protocolo de comunicación Modbus-RTU                                           | 22 |
| 7.2 Introducción al código de función                                              | 22 |
| 7.3 Tabla de direcciones de parámetros del AIM-M10                                 | 23 |
| 8 Aplicaciones típicas                                                             | 25 |
| 9 Instrucciones de encendido y depuración                                          | 26 |

| 9.1 Verificación del cableado      | 26 |
|------------------------------------|----|
| 9.2 Fallos comunes y eliminaciones | 26 |
| 9.3 Configuración y depuración     | 27 |

#### Dispositivos de monitoreo de aislamiento de sistemas de TI médicos

#### 1. Introducción

Los sistemas de TI médicos se utilizan principalmente en ubicaciones médicas críticas 2, como quirófanos y unidades de cuidados intensivos ICU/CCU, para proporcionar una distribución segura, confiable y continua de equipos críticos en estas ubicaciones. Acrel desarrolla productos de monitoreo de aislamiento médico de acuerdo con los requisitos especiales de resistencia de aislamiento del sistema de distribución en lugares médicos de tipo 2 con muchos años de experiencia en diseño en la industria de medidores de potencia. Se puede utilizar para aislar sistemas de energía en varios quirófanos y unidades de cuidados intensivos en lugares médicos, realizando monitoreo en tiempo real del aislamiento del sistema, carga, temperatura del transformador de aislamiento y otras condiciones operativas, así como monitoreo remoto. Los productos cumplen con las disposiciones del estándar empresarial Q31/0114000129C013-2016 *IT System Insulation Monitor* .

Los productos de monitoreo de aislamiento del sistema de TI médico (juego de 4 piezas) incluyen el transformador de aislamiento médico de la serie AITR, el monitor de aislamiento médico inteligente AIM-M10, el transformador de corriente AKH-0.66P26 y el instrumento de visualización y alarma externo de la serie AID (AID10, AID150), etc. , como se muestra en la Tabla 1.

| Tipo                   | Imagen                                     | Descripción                                                   |  |
|------------------------|--------------------------------------------|---------------------------------------------------------------|--|
|                        |                                            | El transformador de aislamiento de la serie AITR se utiliza   |  |
|                        |                                            | especialmente en sistemas de TI médicos. Los devanados        |  |
|                        |                                            | están tratados con doble aislamiento y tienen una capa de     |  |
|                        |                                            | blindaje electrostático, lo que reduce la interferencia       |  |
| Transformador de       |                                            | electromagnética entre los devanados. El sensor de            |  |
| aislamiento médico     |                                            | temperatura PT100 está instalado en la bolsa de cables para   |  |
| serie AITR             |                                            | monitorear la temperatura del transformador. Toda la          |  |
|                        |                                            | carrocería está tratada con pintura de invasión al vacío, lo  |  |
|                        |                                            | que aumenta la resistencia mecánica y la resistencia a la     |  |
|                        |                                            | corrosión. El producto tiene un buen rendimiento de aumento   |  |
|                        |                                            | de temperatura y muy poco ruido.                              |  |
|                        |                                            | El monitor de aislamiento médico inteligente AIM-M10 es       |  |
| Monitor de aislamiento |                                            | de tamaño compacto, fácil de instalar, inteligente, digital y |  |
| inteligente médico     |                                            | conectado en red, y es una opción ideal para el monitoreo del |  |
| AIM-M10                |                                            | aislamiento de sistemas de suministro de energía de           |  |
|                        | 1234571                                    | aislamiento en quirófanos, unidades de cuidados intensivos y  |  |
|                        |                                            | otros lugares médicos.                                        |  |
|                        | 2400<br>2000 06 P20 1300<br>1880 982 88286 | El transformador de corriente tipo AKH-0.66P26 es el          |  |
| Transformador da       |                                            | transformador de corriente de protección. compatible con el   |  |
| appriante AKH 0.66P26  |                                            | monitor de aislamiento AIM-M10, cuya corriente máxima         |  |
|                        |                                            | medible es 60 A y la relación de transformación es 2000:1.    |  |
|                        |                                            | El transformador de corriente se fija directamente dentro del |  |

Tabla 1 Productos de monitoreo de aislamiento de sistemas de TI médicos

|                                    |        |                                                                                                    | gabinete mediante tornillos, y el lado secundario sale por el terminal, lo cual es conveniente de instalar y usar.                                                                                                    |
|------------------------------------|--------|----------------------------------------------------------------------------------------------------|----------------------------------------------------------------------------------------------------|
| Instrumento<br>de                  | AID10  | 24000<br>● 第57<br>● 単線<br>● 単線<br>● 単線<br>● 単線<br>● 単線<br>● 単線<br>● 単線<br>● 単線<br>● 単線<br>● 単線<br>● 単線<br>● 単線<br>● 単線 | Es adecuado para instalación en pared integrado en<br>quirófano o estación de enfermería y puede monitorear 1<br>monitor de aislamiento AIM-M10. Tiene función de alarma<br>sonora y luminosa de aislamiento, sobrecarga,<br>sobretemperatura y fallo del equipo, y comunicación RS485.             |
| n y alarma<br>externo<br>serie AID | AID150 |                                                                                                    | Pantalla LCD, bus RS485, monitoreo centralizado de hasta<br>16 CONJUNTOS de datos del monitor de aislamiento<br>médico inteligente AIM-M10, alarma de sonido y luz que<br>pueden ser remotas. El AID150 también puede monitorear<br>datos de múltiples monitores de corriente residual<br>AIM-R100. |

### 2 características funcionales

2.1 Características funcionales del transformador de aislamiento médico de la serie AITR

La relación de transformación entre los devanados primario y secundario es 1:1;

Se adopta un tratamiento de doble aislamiento entre los devanados y se diseña la capa de protección electrostática;

El sensor de temperatura Pt100 está instalado en cada paquete de cables para monitorear la temperatura del transformador de aislamiento;

Se utiliza para la transformación del sistema TN en un sistema IT (sistema sin conexión a tierra) después del transformador de aislamiento.

2.2 Monitor de aislamiento médico inteligente AIM-M10

Monitoreo en tiempo real del sistema de TI para la resistencia del aislamiento de tierra, la corriente de carga del transformador, la temperatura del devanado del transformador y dar indicación de alarma cuando ocurre una falla;

El sistema de monitoreo en tiempo real de falla de rotura de cable, falla de rotura de cable del sensor de temperatura y falla de rotura de cable de tierra de la función, y da una indicación de alarma cuando ocurre la falla;

Salida de relé, indicador LED y otras indicaciones de fallo;

Modbus, que se comunica con un instrumento de visualización y alarma externo, puede monitorear el funcionamiento del sistema de TI de forma remota;

El registro de eventos, incluida la hora y el tipo de alarma, es conveniente para que el operador analice el estado de funcionamiento del sistema y elimine la falla a tiempo;

La función de salida de energía DC24V puede proporcionar energía para alarmas externas e instrumentos de visualización.

2.3 Características funcionales del AID10/150

> El valor de alarma de resistencia de aislamiento, el valor de alarma de corriente de carga y el valor

de alarma de temperatura del transformador del sistema se pueden configurar de forma remota;

Cuando el sistema presenta falla de aislamiento, sobrecarga, temperatura del transformador por encima del límite y falla de cableado, la alarma y el instrumento de visualización emiten la alarma sonora y luminosa correspondiente y tienen la función de eliminar la alarma sonora;

Utilizando tecnología de bus de campo avanzada, la función de monitoreo remoto se puede realizar mediante la interacción de datos en tiempo real con el monitor de aislamiento.

| Modelo   | Descripción de la selección                                                             |
|----------|-----------------------------------------------------------------------------------------|
| 41010    | Puede monitorear un conjunto de monitores de aislamiento AIM-M10 y usarse para          |
| AIDIO    | instalación empotrada en la pared.                                                      |
|          | Puede monitorear 16 juegos de instrumentos de monitoreo de aislamiento AIM-M10 al       |
| A ID 150 | máximo y un monitor de corriente residual AIM-R100 que se puede usar para instalación   |
| AID150   | empotrando en la pared. Es apto para la monitorización centralizada en quirófano, UCI u |
|          | otros sitios.                                                                           |

2.4 Características funcionales del transformador de corriente AKH-0.66P26

La corriente máxima medible es 60 A y la relación de cambio de transformación es 2000:1;

Trabaje con el instrumento de monitoreo de aislamiento AIM-M10 para medir la corriente de carga del transformador de aislamiento.

#### 3 Estándar de referencia

◆ IEC 60364-7-710 Instalaciones eléctricas de edificios sección 7-710: Requisitos para instalaciones o ubicaciones especiales ---- ubicaciones médicas ;

IEC 61557-8 Seguridad eléctrica del sistema de distribución de bajo voltaje por debajo de 1000 V
 CA y 1500 V CC, Equipos de prueba, medición o monitoreo para prueba de protección, sección 8:
 Dispositivo de monitoreo de aislamiento para sistemas de TI ;

IEC 61557-9 Seguridad eléctrica del sistema de distribución de bajo voltaje por debajo de 1000 V
 CA y 1500 V CC, Equipos de prueba, medición o monitoreo para prueba de protección, sección 9:
 equipos de posicionamiento de fallas de aislamiento para sistemas de TI;

• IEC61558-1 Seguridad de transformadores de potencia, fuentes de alimentación, reactores y productos similares sección 1 : Requisitos generales y ensayos ;

• IEC61558-2-15 Seguridad de transformadores de potencia, fuentes de alimentación y productos similares sección 16: Requisitos especiales para transformadores de aislamiento para suministro de energía en lugares médicos.

4 parámetros técnicos

4.1 Parámetros técnicos del transformador de aislamiento médico serie AITR

Consulte la Tabla 3.

Tabla 3 Parámetros técnicos de la serie AITR de transformadores de aislamiento médico

| Тіро | AITR10000 | AITR8000 | AITR6300 | AITR5000 | AITR3150 |
|------|-----------|----------|----------|----------|----------|
|------|-----------|----------|----------|----------|----------|

| Clase de<br>aislamiento                | h                  | h                  | h                         | h                      | h                  |
|----------------------------------------|--------------------|--------------------|---------------------------|------------------------|--------------------|
| clase de<br>protección                 | IP00               | IP00               | IP00                      | IP00                   | IP00               |
| Potencia/voltaje/c                     |                    |                    |                           |                        |                    |
| orriente                               |                    |                    |                           |                        |                    |
| Potencia nominal                       | 10000VA            | 8000VA             | 6300VA                    | 5000VA                 | 3150VA             |
| Frecuencia nominal                     | 50/60Hz            | 50/60Hz            | 50/60Hz                   | 50/60Hz                | 50/60Hz            |
| Tensión de entrada<br>nominal          | CA 230 V.          | CA 230 V.          | CA 230 V.                 | CA 230 V.              | CA 230 V.          |
| Corriente de<br>entrada nominal        | 45.3A              | 36A                | 28.5A                     | 22,5                   | 14.2A              |
| Tensión de salida<br>nominal           | CA 230<br>V/115 V. | CA 230 V/115<br>V. | CA 230 V/115<br>V.        | CA 230 V/115<br>V.     | CA 230 V/115<br>V. |
| Corriente de salida<br>nominal         | 43.5A              | 34.7A              | 27.4A                     | 21.7                   | 13.7A              |
| corriente de<br>irrupción              | <12 pulgadas       | <12 pulgadas       | <12 pulgadas              | <12 pulgadas           | <12 pulgadas       |
| Corriente de fuga                      | <200µA             | <200µA             | <200µA                    | <200µA                 | <200µA             |
| Corriente de<br>entrada sin carga      | 1.359A             | 1.08A              | 0.855A                    | 0.675A                 | 0.426A             |
| Tensión de salida<br>sin carga         | 235V±3%            | 235V±3%            | 235V±3%                   | 235V±3%                | 235V±3%            |
| voltaje de<br>cortocircuito            | <6,9 V             | <6,9 V             | <6,9 V                    | <6,9 V                 | <7,5 V             |
| Parametros                             |                    |                    |                           |                        |                    |
| generales                              | 20.4               | (2)                | 50 4                      | 25 4                   | 25 4               |
| Fusible<br>Resistencia del             | 80A                | 63A                | 50A                       | 33A                    | 25A                |
| devanado primario<br>Resistencia del   | $<55m\Omega$       | <64mΩ              | $<\!\!80\mathrm{m}\Omega$ | <131 mΩ                | <245mΩ             |
| devanado                               | <45mΩ              | <64mΩ              | <80mΩ                     | $<116 \text{ m}\Omega$ | <228mΩ             |
| Pérdida de hierro                      | <150W              | <105W              | <107W                     | <77W                   | <55W               |
| Pérdida de cobre                       | <230W              | <200W              | <170W                     | <125W                  | <120W              |
| Eficiencia                             | >96%               | >96%               | >96%                      | >96%                   | >95%               |
| Temperatura<br>ambiente máxima         | <40 °C             | <40 °C             | <40 °C                    | <40 °C                 | <40 °C             |
| Aumento de<br>temperatura sin<br>carga | <36°C              | <33 °C             | <31 °C                    | <26°C                  | <22°C              |
| Aumento de temperatura a               | <65°C              | <76°C              | <67°C                     | <62°C                  | <55°C              |
| piena carga<br>Grado de ruido          | <40dB              | <40dB              | <40dB                     | <40dB                  | <40dB              |

4.2 Parámetros técnicos del monitor de aislamiento médico AIM-M10

Consulte la Tabla 4.

Tabla 4 Parámetros técnicos del instrumento de monitoreo de aislamiento AIM-M10

| Fuente de  | Voltaje    | CA 220 V.<br>(±10%) | Medición de | termistor            | Pt 100 _     |
|------------|------------|---------------------|-------------|----------------------|--------------|
| n auxiliar | Frecuencia | 50/60Hz             | temperatura | Rango de<br>medición | -50 ~ +200°C |

|                                  | El consumo de<br>energía                                    | <5W                            |                                                      | Rango de valores<br>de alarma | $0 \sim \pm 200^{\circ}C$     |
|----------------------------------|-------------------------------------------------------------|--------------------------------|------------------------------------------------------|-------------------------------|-------------------------------|
| Vigilancia<br>del<br>aislamiento | Rango de<br>medición de la<br>resistencia de<br>aislamiento | 10 ~ 999kΩ                     | Salida de                                            | Modo de salida                | 1 salida de relé              |
|                                  | Error<br>porcentual<br>absoluto                             | $0 \sim \pm 10\%$              | alaillia                                             | Capacidad de contacto         | CA 250 V/3 A.<br>CC 30 V/3 A. |
|                                  | Valor de<br>alarma                                          | $50 \sim 999 \mathrm{k}\Omega$ |                                                      | Temperatura de funcionamiento | $-10 \sim +55^{\circ}C$       |
|                                  | Tiempo de respuesta                                         | <2s                            | Ambiente                                             | Temperatura de almacenamiento | $-20 \sim +70^{\circ}C$       |
|                                  | Medición de<br>voltaje                                      | <12V                           | Amorene                                              | Humedad<br>relativa           | 5 ~ 95%, sin<br>condensación  |
|                                  | Medición de corriente                                       | $<$ 42 $\mu$ A                 |                                                      | Altitud                       | ≤2500m                        |
| Corriente                        | Rango de<br>medición                                        | 2,1 ~ 50A                      | Comunicación                                         |                               | RS485, Modbus RTU             |
| de carga                         | Valor de<br>alarma                                          | 5 ~ 50A                        | Tensión nominal de<br>impulso/grado de contaminación |                               | 4KV/III                       |
|                                  | Precisión de<br>medición                                    | ≤±5%                           | CE                                                   | M/EMR                         | Cumple con IEC<br>61326-2-4   |

## 4.3 Parámetros técnicos de AID10/AID150

Consulte la Tabla 5.

|  | Tabla 5 | o Parámetros | técnicos | del | AID10/150 |
|--|---------|--------------|----------|-----|-----------|
|--|---------|--------------|----------|-----|-----------|

| Tipo de parámetro                               |         | AID10                                                 | AID150                 |
|-------------------------------------------------|---------|-------------------------------------------------------|------------------------|
| Fuente de alimentación                          | Voltaje | CC 24 V                                               |                        |
| auxiliar                                        | Consumo | < 0,                                                  | 6W                     |
| Rango de alarma de aislamiento                  |         |                                                       | 14A, 18A, 22A, 28A,    |
|                                                 |         |                                                       | 35A, 45A               |
| Rango de configuración de alarma de temperatura |         |                                                       | 0~+200°C               |
| Número de sistemas monitoreados                 |         | 1                                                     | dieciséis              |
| Método de alarma                                |         | Alarma de luz sonora                                  |                        |
| Tipo de alarma                                  |         | Fallo de aislamiento, sobrecarga, sobrecalentamiento, |                        |
|                                                 |         | fallo del equipo.                                     |                        |
| Modo de comunicación                            |         | RS485 , Modbus RTU                                    |                        |
| Modo de visualización                           |         | Pantalla LED                                          | Pantalla LCD de 128×64 |

#### 4.4 Parámetros técnicos del transformador de corriente AKH-0.66P26

Consulte la Tabla 6.

| Corriente de entrada | 0,5 mA ~ 50 A     | Rango de frecuencia   | 0,02 ~ 10 kHz                                                  |  |
|----------------------|-------------------|-----------------------|----------------------------------------------------------------|--|
| Corriente de salida  | 0,025 ~ 25 mA     | Resistencia de carga  | <200Ω                                                          |  |
| Coeficiente de       | 100 ppm/°C        | Corriente transitoria | 200A                                                           |  |
| temperatura          | 11                | (1s)                  |                                                                |  |
| Desplazamiento de    | 10/               | Instalación           | Fijado con tornillos 4×10                                      |  |
| fase                 | 10                | Instalación           |                                                                |  |
| Temperatura de       | 35- +70°C         | Cableado secundario   | Cable de par trenzado<br>blindado 2 *0,3 mm <sup>2</sup> , 2 m |  |
| funcionamiento       | -55~+70 C         |                       |                                                                |  |
| Temperatura de       | 40. <b>+75</b> °C |                       |                                                                |  |
| almacenamiento       | -40~+75 C         |                       |                                                                |  |
| Rango de resistencia | 05 1200           | Presión de            | 5000 VC A                                                      |  |
| secundaria           | 93~12052          | aislamiento           | 5000 VCA                                                       |  |
| Exactitud            | 0,5%              | Linealidad            | 0,5%                                                           |  |

Tabla 6 Parámetros técnicos del transformador de corriente AKH-0.66P26

#### 5 Instalación y cableado

5.1 Forma y tamaño del orificio de montaje

5.1.1 Dimensiones externas del transformador de aislamiento médico serie AITR (unidad: mm)

La forma y el tamaño del transformador de aislamiento médico de la serie AITR se muestran a continuación y en la Tabla 7.

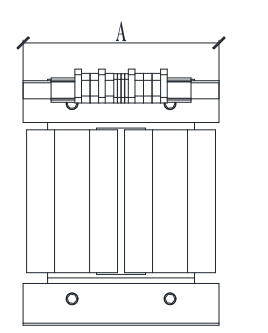

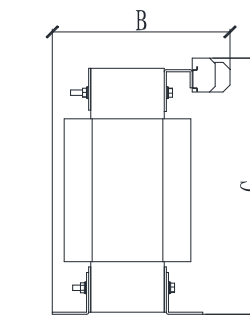

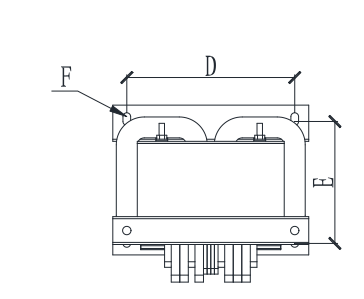

Vista frontal Vista lateral Vista vertical

Tabla 7 Dimensiones externas del transformador de aislamiento médico serie AITR

| Tipo      | Capacidad | Un(mm) | B(mm) | C(mm) | Diámet | mi(mm | F(mm) | Peso total |
|-----------|-----------|--------|-------|-------|--------|-------|-------|------------|
| AITR10000 | 10000     | 280    | 240   | 427   | 240    | 190   | 11*8  | 92         |
| AITR8000  | 8000      | 280    | 240   | 427   | 240    | 190   | 11*8  | 90         |
| AITR6300  | 6300      | 280    | 225   | 427   | 240    | 175   | 11*8  | 75         |
| AITR5000  | 5000      | 280    | 225   | 427   | 240    | 175   | 11*8  | 73         |
| AITR3150  | 3150      | 280    | 215   | 427   | 240    | 175   | 11*8  | 53         |

Nota: según la norma, la capacidad máxima del transformador de aislamiento médico monofásico es de 10 kVA; Las dimensiones A, B y C son el largo, ancho y alto del transformador; las dimensiones D, E y F son las dimensiones de instalación del transformador; F es la posición del orificio de montaje. Se recomiendan

#### tornillos M8\*30 para fijar el transformador.

5.1.2 Dimensiones externas del monitor de aislamiento médico AIM-M10 (unidad: mm)

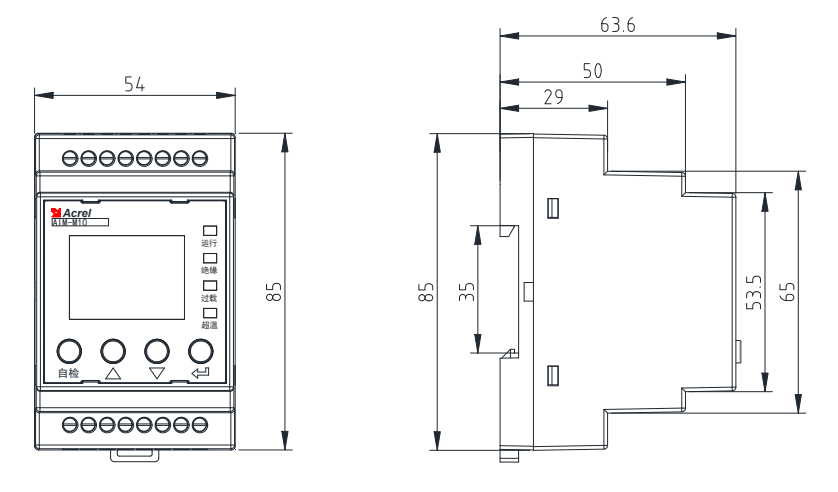

Vista frontal Vista lateral

#### 5.1.3 Dimensiones exteriores de la serie AID (unidad: mm)

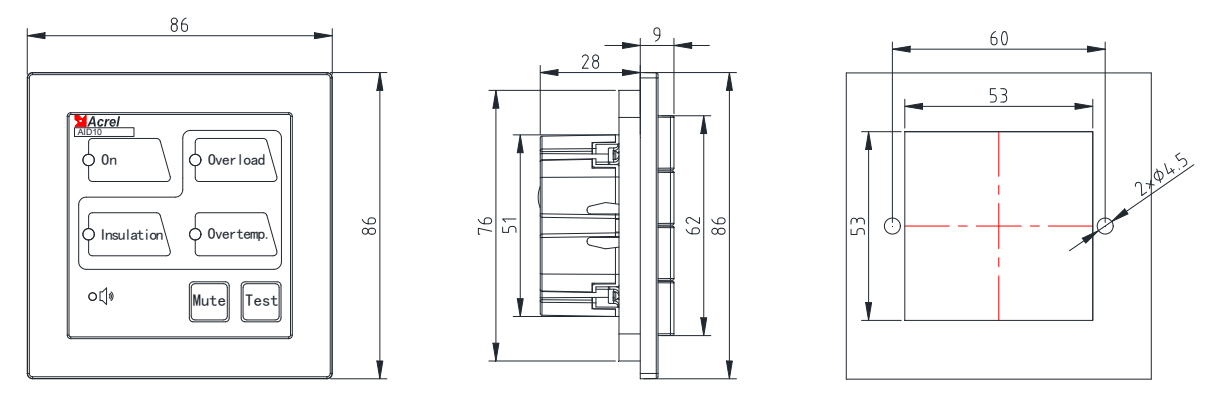

Vista frontal del AID10 Vista lateral del AID10 Tamaño del orificio del

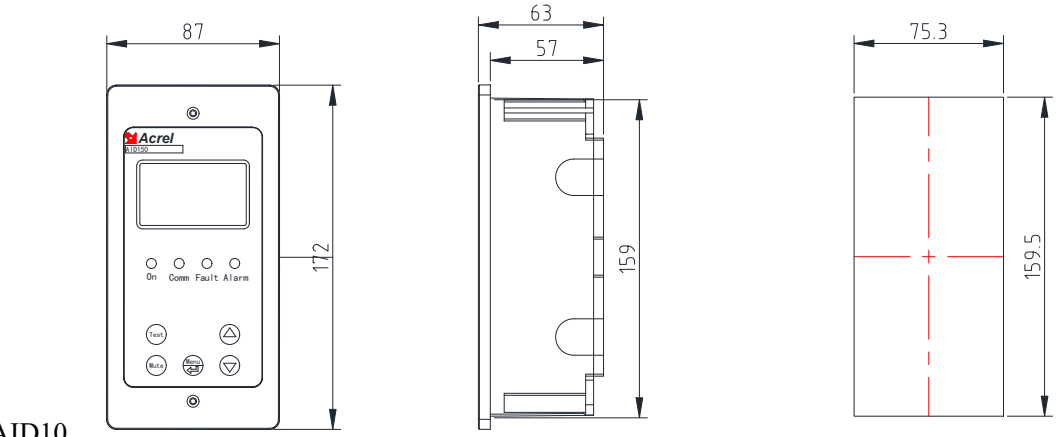

AID10

AID150 Vista frontal AID150 Vista lateral AID150 Tamaño del orificio

#### 5.1.5 Dimensiones externas del transformador de corriente AKH-0.66P26 (unidad: mm)

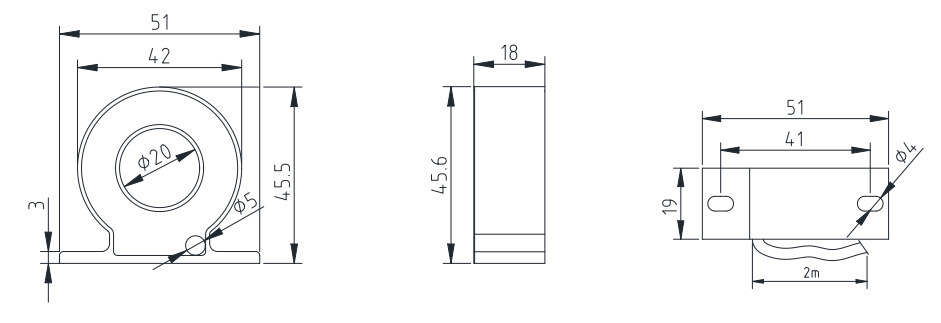

Vista frontal Vista lateral Vista inferior

#### 5.2 Método de instalación

Además del instrumento de visualización y alarma externo de la serie AID, los productos de monitoreo de aislamiento de cinco piezas del sistema médico de TI deben instalarse centralmente en el gabinete de distribución (gabinete de energía aislado). El transformador de aislamiento debe instalarse en la parte inferior del gabinete de distribución, fijarse con pernos de soporte y debe instalarse un ventilador de refrigeración. El instrumento y el disyuntor están montados en el panel superior. Si el transformador de aislamiento se instala por separado, no debe estar demasiado lejos del monitor de aislamiento AIM-M10. Cuando el instrumento de visualización y alarma externo AID10/150 se utiliza en el quirófano, se puede empotrar en la pared e instalar junto al panel de información en el quirófano para comodidad del personal médico manual. Cuando se utiliza el AID150 en ICU/CCU y otras unidades de cuidados intensivos, se debe instalar en la estación de enfermería manual para que las enfermeras de turno lo revisen, y la comunicación RS485 entre cada instrumento de monitoreo de aislamiento, la alarma centralizada del AID y el instrumento de visualización bajo monitoreo centralizado. deben estar conectados de la mano. El cableado externo del dispositivo de visualización externo de la serie AID incluye dos líneas de alimentación de 24 V y una línea de comunicación RS485 con par trenzado blindado de 2 núcleos. Estas tres líneas se extraen del gabinete de energía aislado y las tuberías deben reservarse durante la construcción.

5.2.1 Modo de instalación del monitor de aislamiento médico AIM-M10

El monitor de aislamiento AIM-M10 adopta el método de instalación del riel guía y el modo de fijación es el tipo de hebilla de clip, como se muestra en la siguiente figura:

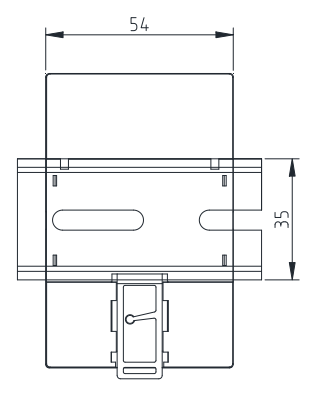

5.2.2 Modo de instalación del instrumento de visualización y alarma de la serie AID

(1) Si AID10 está empotrado en la pared, se reservará el orificio de montaje estándar 86\*86. El

diagrama de instalación es el siguiente:

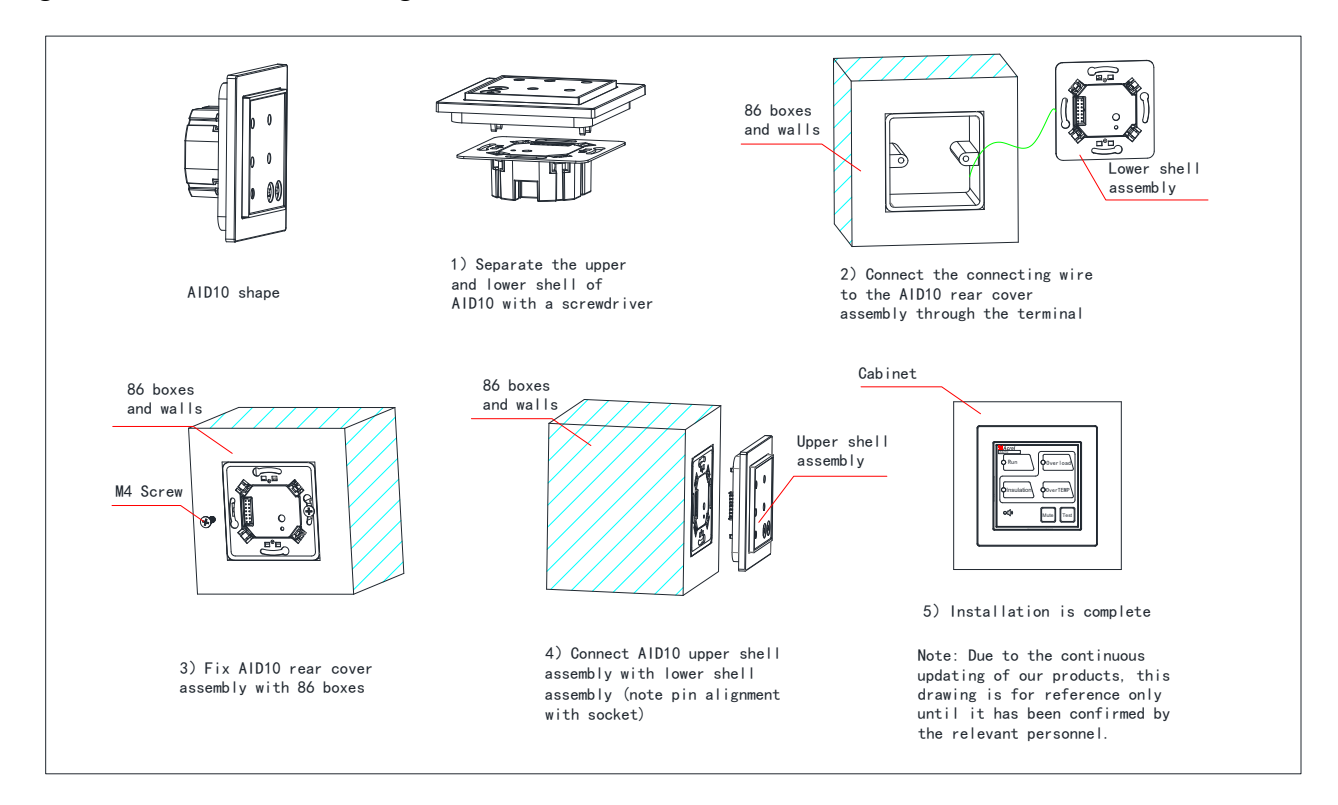

Al decorar, primero colóquelo en las aberturas de la pared correctas y luego aísle el cable del gabinete de alimentación.

(2 cables de alimentación con <sup>2 cables</sup> de 1,5 mm y 1 cable de par trenzado blindado con <sup>2 cables</sup> de 1,5 mm ) introduciendo el terminal receptor, la carcasa derribada en un orificio cerca de la línea, luego incorporando la alarma externa y mostrando la pared de la carcasa y la fijación interna, el terminal a los terminales correspondientes de la placa de circuito en la cubierta frontal. Instale el panel en la carcasa y fijelo con los tornillos de rosca suministrados.

(2) Si AID10 se instala abriendo la puerta del gabinete, el diagrama de instalación es el siguiente:

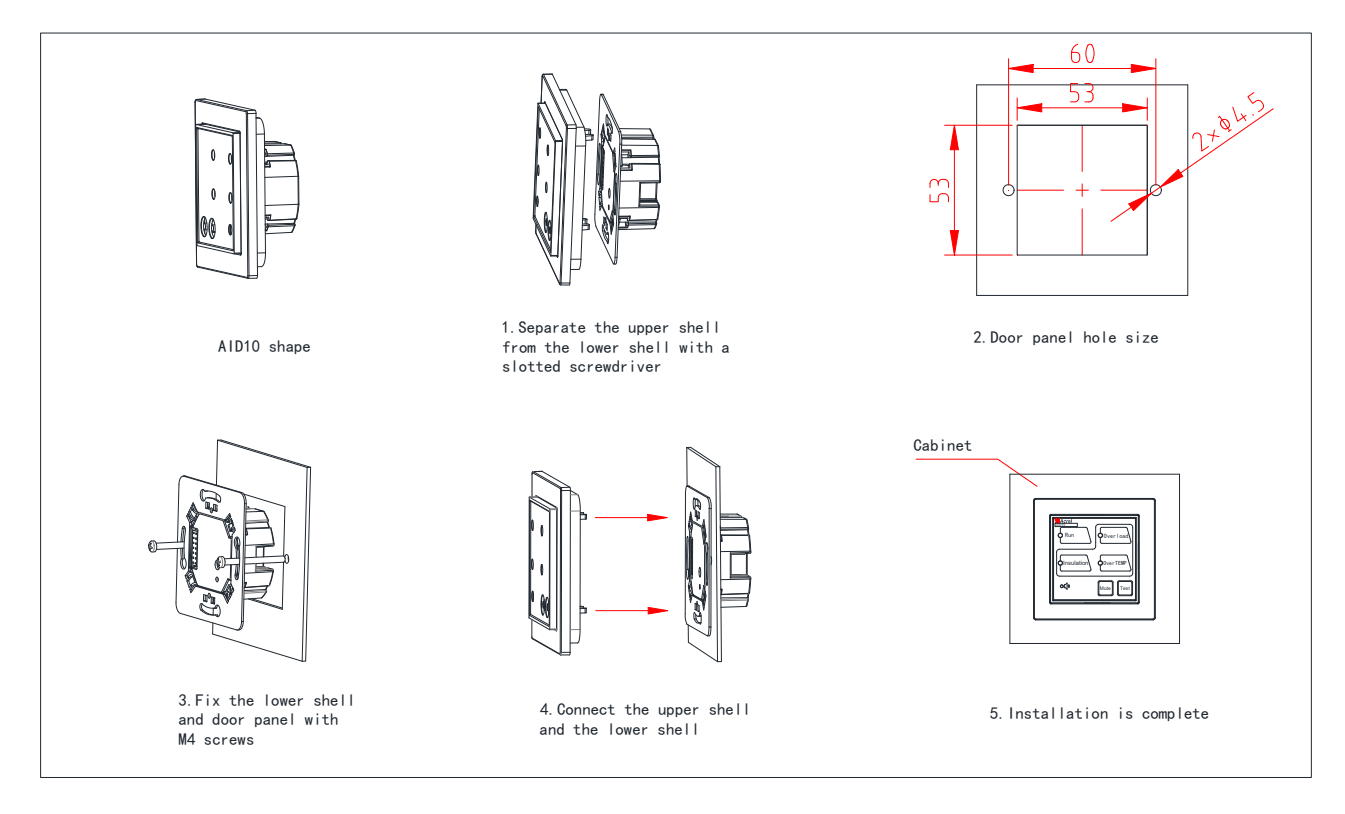

- 5.2.3 Modo de instalación de AID150
  - (1) Si elige empotrar la pared para la instalación, el diagrama de instalación es el siguiente:

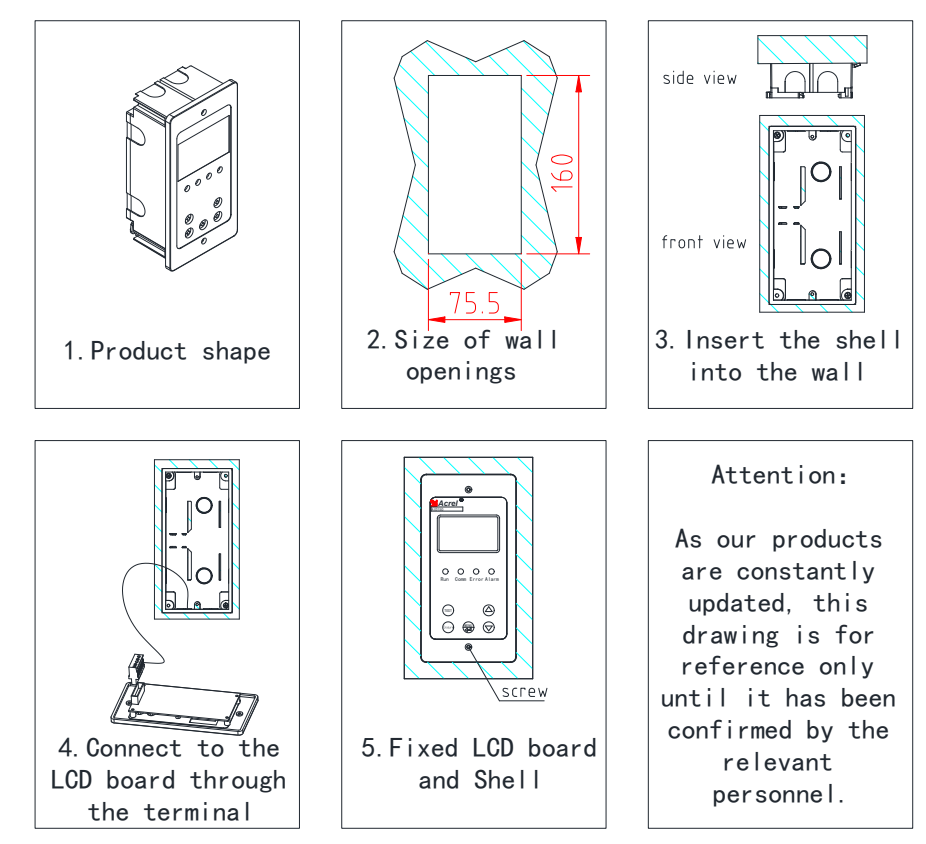

(2) Si el instrumento de visualización y alarma externo AID150 se instala abriendo la puerta del gabinete, el diagrama de instalación es el siguiente :

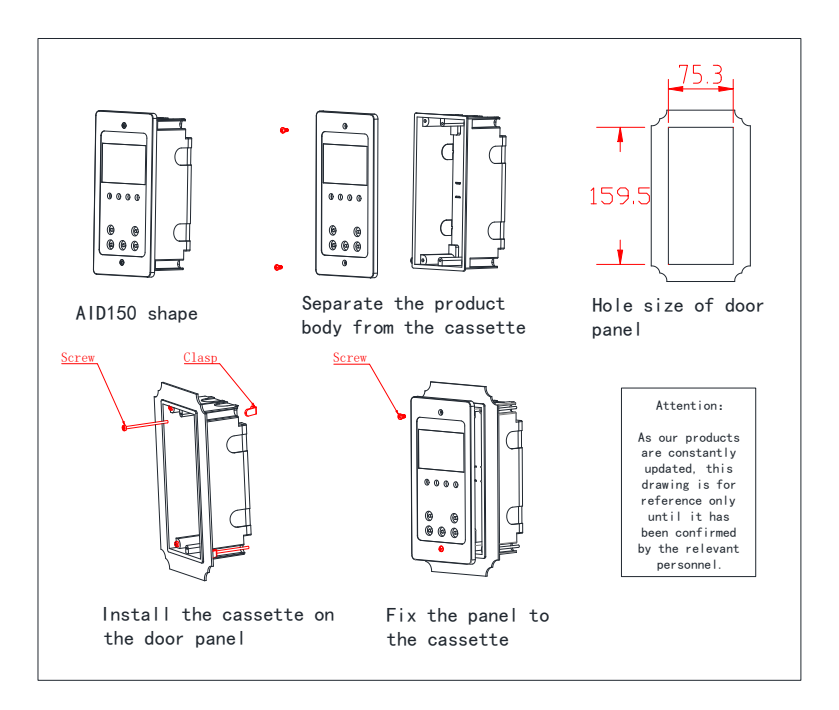

#### 5.3 Método de cableado

5.3.1 Modo de cableado del transformador de aislamiento médico serie AITR

Los terminales de entrada en los bloques de terminales del transformador están etiquetados con " P M", en los cuales dos terminales 0 y 230 están conectados a la entrada de CA monofásica de 220 V. Los terminales de salida están etiquetados con "SEC", en el que el voltaje de salida de dos terminales 0 y 230 es de 220 V CA y está conectado a una carga de campo externa. El borne S se conecta in situ a la barra colectora PE (o al cable equipotencial del terminal). Dos terminales ST son interfaces de sensores de temperatura, que están conectados respectivamente a los terminales 17 y 18 del instrumento de monitoreo de aislamiento AIM-M10.

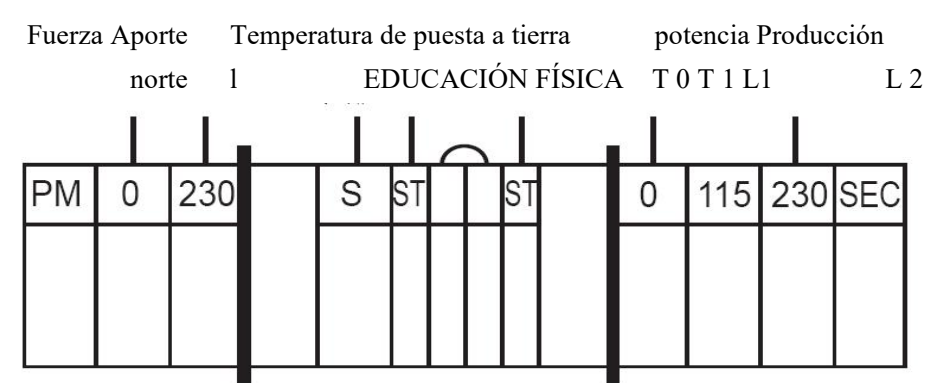

Nota: El cableado de los terminales de entrada y salida del transformador de aislamiento debe seleccionar cables de cobre que coincidan con el diámetro de la línea según la corriente nominal de entrada y salida del transformador de aislamiento (consulte las tablas en la sección 5.4). El cableado del terminal S puede seleccionar un cable amarillo-verde de 2 × 4 mm<sup>2</sup>·El cableado de dos terminales ST puede seleccionar <sup>2</sup> pares trenzados blindados de 2 × 1,5 mm, y el cableado no debe ser demasiado largo.

5.3.2 Modo de cableado de AIM-M10

Terminales de la fila inferior: FE, KE (1,2) están conectados al bloque de terminales de conexión a

tierra equipotencial de campo como conexión a tierra funcional del instrumento. A, B (3,4) son terminales de comunicación conectados con una alarma externa y un instrumento de visualización. +24 V, 0 V (5,6) son salidas de alimentación de CC para suministrar energía a la alarma y al instrumento de visualización. J (7,8) son la salida del relé de alarma de sobretemperatura (utilizado para controlar el ventilador de refrigeración).

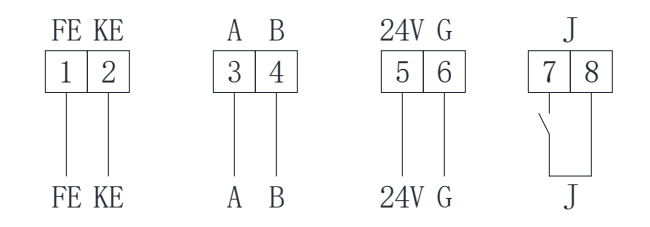

Conexión a tierra Comunicación Relé de salida de 24 V producción

Terminal superior: L1, L2 (11, 12) están conectados con el sistema informático monitoreado. I0, I1 (15, 16) son entradas de señal del transformador de corriente AKH-0.66P26. T0, T1 (17, 18) son entradas de señal del sensor de temperatura.

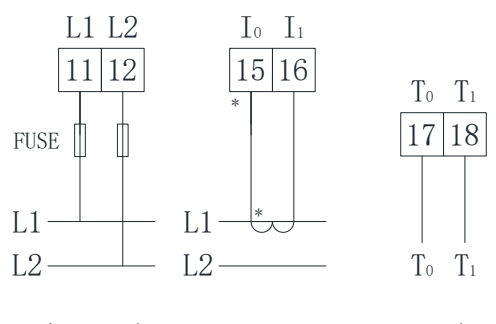

Sistema de TI temperatura actual

Nota:

(1) Los cableados que conectan los terminales 11 y 12 del monitor de aislamiento pueden seleccionar cables de cobre de 2 × 1,5 mm <sup>2</sup>, y los terminales FE y KE correspondientes a 1 y 2 pueden seleccionar cables de color amarillo-verde de 2 × 4 mm <sup>2 (cables de tierra</sup>). La salida de relé son los nodos secos, que necesitan suministro de energía adicional durante el control de la carga externa. Por ejemplo, J1 controla el ventilador de refrigeración de 220 V CA, entonces se necesita la fuente de alimentación de 220 V CA y el tipo de línea de cableado debe determinarse de acuerdo con la corriente de carga.

(2) Se puede seleccionar un cable de par trenzado blindado de 2 × 1,5 mm para la línea de señal del transformador de corriente correspondiente a los terminales 15 y 16, la línea de señal de temperatura correspondiente a los terminales 17 y 18, la línea de comunicación RS485 correspondiente a los terminales 3 y 4. El puerto <sup>COM</sup> Para la comunicación no necesita cableado.

5.2.3 Modo de cableado del instrumento de visualización y alarma centralizado AID10/150

Los terminales de la fuente de alimentación corresponden al polo positivo y tierra del módulo de alimentación de 24V CC respectivamente. A y B están conectados con A y B en el terminal inferior de AIM-M10.

El diagrama de cableado se muestra en la siguiente figura.

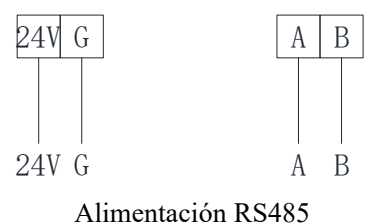

La fuente de alimentación de 24 V se puede conectar mediante varios cables de cobre de 2 x 1,5 mm  $^2$ , y el terminal de comunicación RS485 se puede conectar mediante un par trenzado blindado de 2 x 1,5 mm  $^2$ .

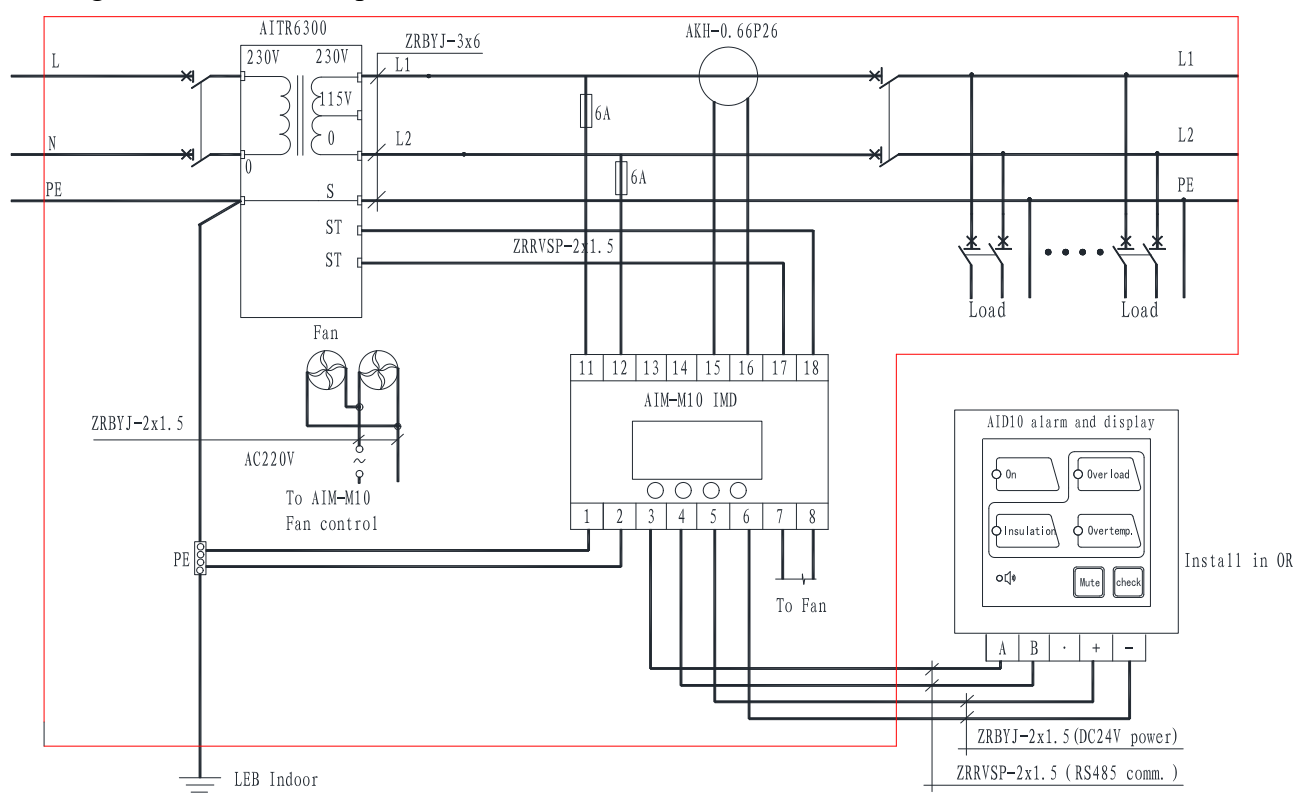

5.4 Diagrama de cableado típico

Más información:

(1) El diámetro de la línea de conexión de entrada y salida del transformador de aislamiento debe coincidir con la corriente nominal del transformador de aislamiento, o puede seleccionarse de acuerdo con la siguiente tabla:

| Tipo de transformador de aislamiento | Línea seleccionada diámetro |
|--------------------------------------|-----------------------------|
| AITR3150                             | 3×4mm <sup>2</sup>          |
| AITR5000/AITR6300                    | 3×6mm <sup>2</sup>          |
| AITR8000/AITR10000                   | 3×10mm <sup>2</sup>         |

(2) Los terminales 11 y 12 del monitor de aislamiento AIM-M10 deben conectarse con 220 V CA del sistema de TI, que se pueden conectar directamente a los terminales de salida de 0 y 230 V en el lado secundario del transformador de aislamiento según el diagrama, y conectarse con 6 A. Protección por fusible en serie.

(3) El control de salida de relé de los terminales 7 y 8 del monitor de aislamiento AIM-M10 es un nodo seco, que necesita una fuente de alimentación de ventilador adicional cuando se utiliza para el control del ventilador. Cuando se instalan varios transformadores de forma centralizada en un gabinete de alimentación de aislamiento, se deben conectar varios ventiladores en modo paralelo controlado por varios monitores de aislamiento, es decir, cada monitor de aislamiento puede iniciar o detener todos los ventiladores.

(4) AKH-0.66P26 solo necesita pasar a través de uno de los dos cables L1, L2 del terminal de salida del lado secundario del transformador de aislamiento, pero no puede pasar a través de los dos cables simultáneamente. La salida está conectada con el cable 2×1,5 mm<sup>2 a los terminales 15, 16 del AIM-M10, lo que no está permitido para conexión a tierra.</sup>

(5) Para monitorear de manera confiable el aislamiento de puesta a tierra del sistema de energía de aislamiento, los terminales 11 y 12 del monitor de aislamiento AIM-M10 deben estar conectados de manera confiable al sistema IT (que se puede conectar en paralelo al terminal de salida del transformador de aislamiento). ) con cables de cobre multinúcleo de  $2 \times 1,5$  mm<sup>2</sup>, y los terminales 1, 2 deben conectarse respectivamente a los terminales equipotenciales del sitio (o a los terminales de conexión a tierra en el gabinete de alimentación de aislamiento) con dos cables de conexión a tierra amarillo-verde independientes de 4 mm 2 ·

(6) Cuando el instrumento de visualización y alarma centralizado AID150 monitorea múltiples conjuntos de AIM-M10 al mismo tiempo, la línea de comunicación debe conectarse manualmente (es decir, después de que la línea de comunicación del medidor anterior esté conectada al terminal de comunicación de este medidor, se saca del terminal de este medidor y se conecta al terminal de comunicación de la siguiente tabla). Se conectará una resistencia coincidente entre los dos terminales de comunicación al principio y al final del bus RS485, y la resistencia recomendada y adjunta con los productos. La resistencia es de 120 $\Omega$ . Los terminales 5, 6 del AIM-M10 corresponden a + 24 V y G respectivamente. Se recomienda seleccionar un cable de 0,5 mm<sup>2</sup> para suministrar energía al instrumento de alarma y visualización.

#### 5.5 Consideraciones

(1) El monitoreo del aislamiento del sistema de TI médico y la localización de fallas de siete productos deben instalarse centralmente en el gabinete de energía de aislamiento, excepto para la serie AID. Si el espacio de campo es demasiado limitado para aplicar el gabinete de alimentación de aislamiento, el transformador de aislamiento se puede instalar por separado, pero no debe estar demasiado lejos del monitor de aislamiento y de la carga de campo.

(2) La instalación del cableado debe seguir estrictamente los diagramas de cableado, que preferiblemente deben usar la conexión de presión con los accesorios tipo aguja, y luego insertarlos en el terminal correspondiente del instrumento y apretar los tornillos para evitar condiciones de trabajo anormales del instrumento. causado por una conexión floja.

14\_\_

(3) El cable de tierra del instrumento y el transformador deben estar conectados de manera confiable con los terminales equipotenciales en el campo. Al aplicar el gabinete de alimentación de aislamiento, se debe conectar a los terminales de conexión a tierra en el gabinete de fuente de alimentación de aislamiento y luego a los terminales equipotenciales en el campo.

(4) La entrada de corriente del instrumento de monitoreo de aislamiento médico AIM-M10 debe utilizar un transformador de corriente tipo AKH-0.66P26 correspondiente. Se recomienda utilizar una conexión de presión con penetradores tipo U durante la operación de cableado y luego conectar al terminal CT. No utilice directamente la conexión del cabezal desnudo, por consideraciones de conexión confiable y fácil desmontaje. Antes de retirar el cableado, los circuitos primarios del CT deben cortarse o los circuitos secundarios deben cortocircuitarse.

#### (5) Recordatorio especial:

Cualquier transformador de aislamiento tendrá una corriente de impacto cuando arranque, y una corriente de impacto demasiado grande puede causar que el disyuntor en el lado primario del transformador sea difícil de desconectar o apagar. Por lo tanto, para los sistemas de TI médicos compuestos por transformadores de aislamiento médico y productos de monitoreo de aislamiento, al seleccionar el disyuntor de entrada del transformador de aislamiento, se recomienda elegir disyuntores solo con protección contra cortocircuitos pero sin protección contra sobrecarga de acuerdo con los requisitos de GB. Si elige el disyuntor con protección contra sobrecarga, el disyuntor debe cumplir con las curvas de disparo C y D de GB14048.2-2008, y la corriente nominal del disyuntor debe determinarse de acuerdo con la capacidad del transformador de aislamiento de la siguiente manera: 10kVA-63A, 8kVA-50A, 6,3kVA-40A, 5kVA-40A, 3,15kVA-20A. Si la selección del disyuntor no cumple con los requisitos anteriores, la empresa no será responsable de ninguna negligencia médica causada por la dificultad de cierre del disyuntor o la desconexión del disyuntor durante la operación.

6 Programación y aplicación

6.1 Descripción del panel

(1) Panel de monitor aislado AIM-M10

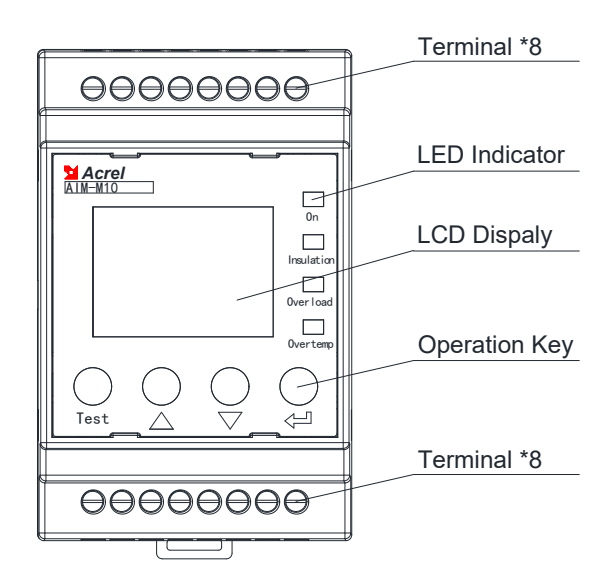

(2) AID10 Panel de visualización y alarma externa

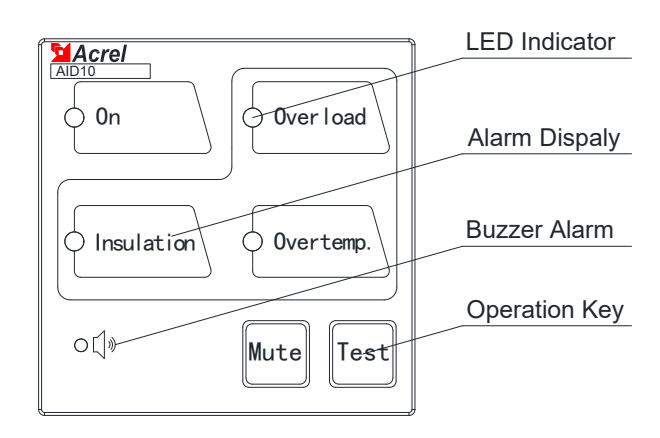

(3) AID150 Panel de visualización y alarma externa

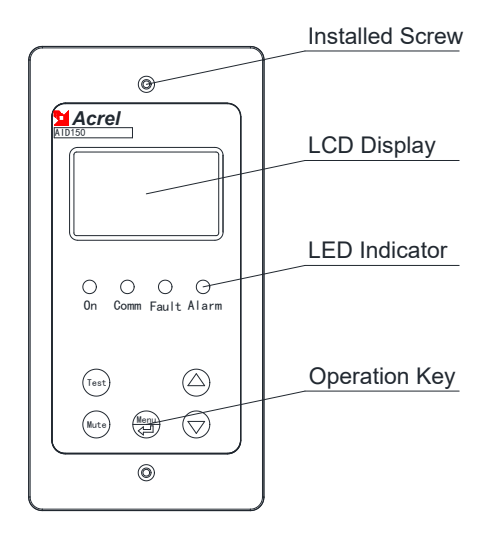

6.2 Instrucciones del indicador LED

#### 6.2.1 AIM-M10

| Indicador   | Instrucciones                                                                   |  |
|-------------|---------------------------------------------------------------------------------|--|
| Fn          | Cuando el funcionamiento del instrumento es normal, la luz indicadora parpadea, |  |
| LII         | con una frecuencia de parpadeo de aproximadamente una vez por segundo.          |  |
| Aislamiento | Cuando la resistencia de aislamiento excede el valor de alarma, o cuando el     |  |

|                  | LL/FK está desconectado, la luz indicadora parpadea para dar la alarma.            |  |
|------------------|------------------------------------------------------------------------------------|--|
| Sabraaaraa       | Cuando la corriente de carga excede la corriente de carga total del transformador, |  |
| Sobrecarga       | la luz indicadora parpadea para dar la alarma.                                     |  |
|                  | Cuando la temperatura del transformador de prueba excede el valor de alarma, o     |  |
| Demasiado calor. | cuando el cableado del sensor de temperatura está desconectado, la luz             |  |
|                  | indicadora parpadea para dar la alarma.                                            |  |

### 6.2.2 AID10

| Estado del indicador | Instrucciones                                                                      |  |
|----------------------|------------------------------------------------------------------------------------|--|
| En                   | Cuando el dispositivo está en funcionamiento normal, el indicador parpadea y la    |  |
| Ell                  | frecuencia de parpadeo es aproximadamente una vez por segundo.                     |  |
| Aislamiento          | Cuando la resistencia de aislamiento excede el valor de alarma, la luz indicadora  |  |
|                      | parpadea para dar la alarma.                                                       |  |
| Sobrecarga           | Cuando la corriente de carga excede la corriente de carga total del transformador, |  |
|                      | la luz indicadora parpadea para dar la alarma.                                     |  |
| Sobretemperatura .   | Cuando la temperatura del transformador de prueba excede el valor de alarma, la    |  |
|                      | luz indicadora parpadea para dar la alarma.                                        |  |

## 6.2.3 AID150

| Estado del indicador | Instrucciones                                                                    |
|----------------------|----------------------------------------------------------------------------------|
| En                   | Cuando el dispositivo está en funcionamiento normal, el indicador parpadea y la  |
| En                   | frecuencia de parpadeo es aproximadamente una vez por segundo.                   |
| Comunicacionas       | Indica el estado de comunicación del dispositivo, cuando hay comunicación de     |
| Comunicaciones       | datos, la luz indicadora parpadea.                                               |
| Falla                | Cuando el monitor de la serie AIM detecta una falla de desconexión, el indicador |
| гапа                 | parpadea en alarma                                                               |
| Alarma               | Cuando el monitor de la serie AIM-M excede el umbral de alarma, el indicador     |
|                      | parpadea                                                                         |

6.3 Descripciones de las funciones de los botones

#### 6.3.1 AIM-M10

AIM-M10 tiene cuatro botones en total, a saber, el botón compartido " Configuración e Ingreso ", el

botón "▲ "Arriba, "▼ " el botón Abajo y " Prueba " . botón.

| Botones                                               | Función del botón                                                                 |
|-------------------------------------------------------|-----------------------------------------------------------------------------------|
| Botón de                                              | En modo sin programación, presione este botón para ingresar al modo de            |
| configuración e                                       | programación;                                                                     |
| ingreso compartido                                    | En modo de programación, se utiliza como botón Enter.                             |
| A Dotón amila                                         | En modo sin programación, se utiliza para ver los registros de fallas.            |
| <ul> <li>Boton annoa,</li> <li>Detén abaia</li> </ul> | En modo programación, se utiliza para aumentar o disminuir los valores, o para    |
| • Boton abajo                                         | cambiar el estado de la acción de protección.                                     |
| Botón de prueba.                                      | En estado de funcionamiento, se utiliza para iniciar la función de autoprueba del |

#### 6.3.2 AID10

AID10 tiene dos botones en total, a saber, el botón " Silenciar " y el botón " Prueba " .

Funciones

| Botón de silencio | Cuando haya alarma, presione este botón para eliminar el sonido de la alarma. |
|-------------------|-------------------------------------------------------------------------------|
| Botón de prueba   | Se utiliza para iniciar la función de autoprueba del instrumento.             |

#### 6.3.3 AID150

El instrumento centralizado de alarma y visualización tiene cinco botones en total, a saber, el botón " Mute ",

" Menú e Intro " , " ▲ " Botón arriba, botón " ▼ " abajo y " Prueba " botón.

| Llave                                                   | Funciones                                                                                                    |
|---------------------------------------------------------|----------------------------------------------------------------------------------------------------|
| Botón de silencio                                       | Cuando haya alarma, presione este botón para eliminar el sonido de la alarma.                                                                |
| <ul><li>▲ Botón arriba,</li><li>▼ Botón abajo</li></ul> | En modo programación, se utiliza para aumentar o disminuir el valor.                                                                         |
| Botón de prueba                                         | En modo sin programación, se utiliza para iniciar la función de autoprueba del                                                               |
| Menú e ingresar al botón compartido                     | En modo sin programación, presione este botón para ingresar al modo de programación;<br>En modo de programación, se utiliza como botón Enter |

6.4 Descripciones de funcionamiento de los botones

6.4.1 Monitor de aislamiento AIM-M10 en modo no programación

(1) Ingrese al modo de operación. El modo de inicio predeterminado es el modo de operación. La interfaz principal muestra el valor de temperatura, el valor de resistencia de aislamiento, la tasa de carga y la hora actual del sistema.

(2) Ver el registro de alarma. En la interfaz principal, presione "▲ " o "▼ " para ingresar a la interfaz de "consulta de registro de fallas". Presione el botón "enter" para confirmar y luego podrá pasar la página a través de "▼ " o "▲ " para consultar la condición de cada registro de falla por turno. El primer registro es el último registro y el décimo registro es el registro más antiguo.

(3) Autocomprobación del instrumento. Presione la tecla "Prueba", el monitor iniciará el programa de autoprueba para simular fallas de sobrecarga, fallas de aislamiento y fallas de sobretemperatura. Para detectar y juzgar si la falla principal es normal o no. Si el monitor puede detectar los tres tipos de fallas anteriores, indica que el funcionamiento del instrumento es normal.

6.4.2 Monitor de aislamiento AIM-M10 en modo programación

(1) Ingrese al modo de programación

En funcionamiento normal, presione Enter para ingresar a la página de ingreso de contraseña del modo de programación. Aumente el número en "▲" y disminúyalo en "▼". Después de ingresar la contraseña correcta, presione "↓" para ingresar al modo de programación.

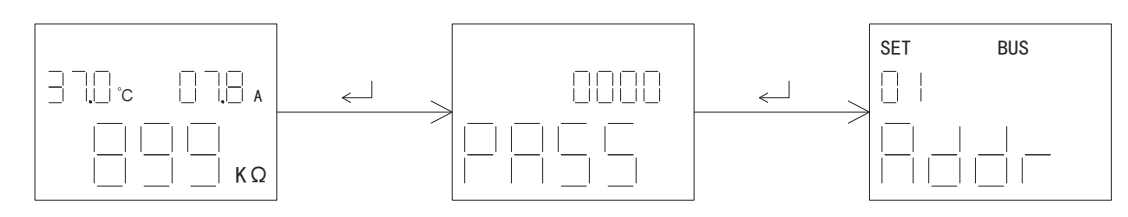

(2) En el modo de programación, los parámetros del instrumento se configuran

Después de ingresar al modo de programación, presione "▲" o "▼" para ver la interfaz de cada parámetro.

En el modo de programación, presione el botón "↓", el parámetro parpadeará y el parámetro se puede modificar mediante "▲" y "▼". Cuando hay varios parámetros en la interfaz, como la interfaz de configuración del valor de alarma y la interfaz de configuración de hora, cuando el parámetro parpadea, "▲ " se utiliza para seleccionar el parámetro y "▼" se utiliza para modificar el valor del parámetro. Presione "↓" nuevamente para salir del modo de modificación de parámetros y navegar por el menú.

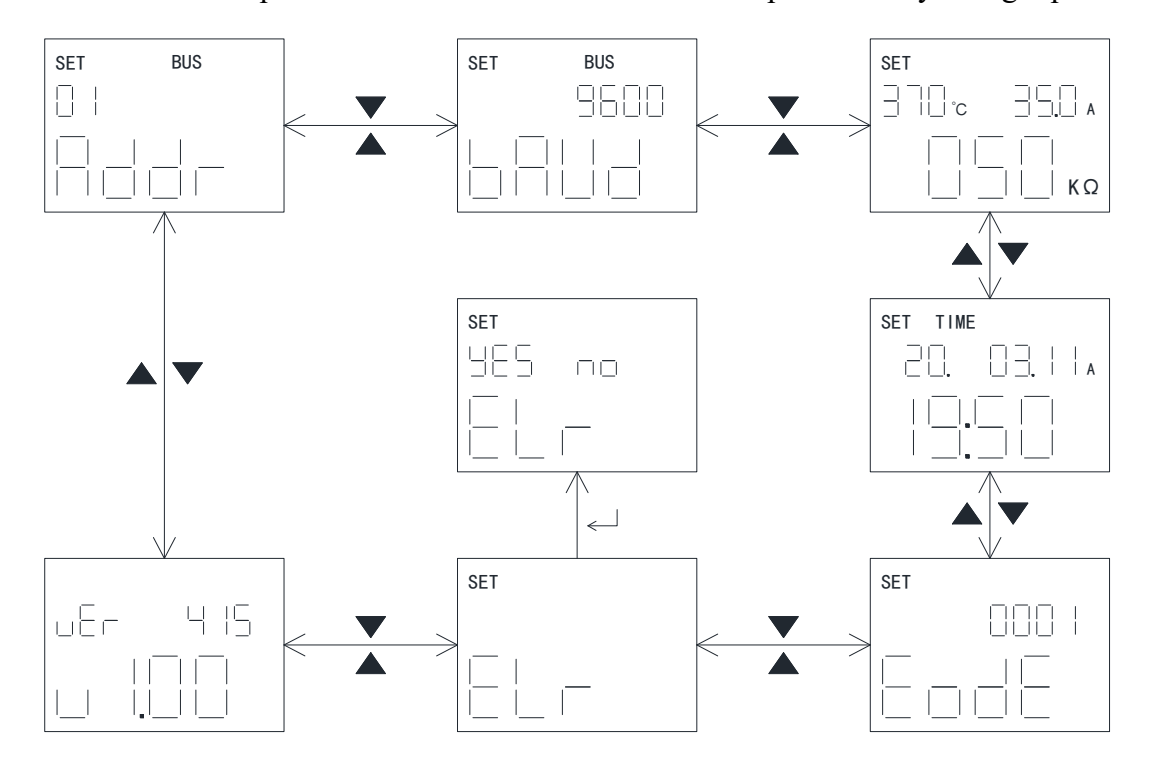

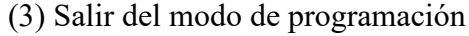

En el modo de programación, ingrese a la página "guardar parámetro" a través de la tecla Prueba, seleccione "sí" y "no" con las teclas Arriba y Abajo, y el parpadeo indica la selección. Presione el ", "Tecla para guardar o no los parámetros, salir del modo de programación y entrar en el modo de operación.

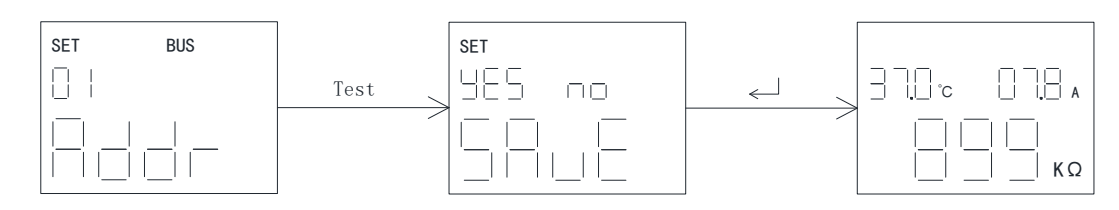

6.4.3 Operación de la tecla de visualización y alarma AID10

(1) Después de conectar AID10 y AIM-M10 a través de comunicación RS485, la luz de encendido parpadea, indicando que la comunicación es normal. Si la lámpara de funcionamiento está normalmente encendida, significa que la comunicación es anormal.

(2) Cuando AID10 detecta la marca de falla emitida por AIM-M10, la luz indicadora correspondiente parpadea y suena el timbre. Presione la tecla Silencio para apagar el timbre.

(3) Cuando el sistema esté funcionando normalmente, presione la tecla Prueba para iniciar la autoprueba del monitor de aislamiento AIM-M10.

6.4.4 Operación de la tecla de visualización y alarma del AID150

(1) Descripción de la interfaz operativa

Después de encender el sistema, si no hay ninguna alarma de falla, el AID150 muestra la interfaz de operación normal como se muestra en la siguiente figura. Los cuadros negros en la figura indican que el número de serie de la dirección correspondiente está conectado a la comunicación del instrumento, y los cuadros negros indican que no hay conexión del instrumento o que la comunicación no está conectada. Cuando el monitor de aislamiento o el monitor de corriente residual detecta la falla, AID150 muestra la interfaz de alarma correspondiente y envía la alarma de luz y sonido correspondiente.

|                     | System fault(01/02) | System fault(02/02) |
|---------------------|---------------------|---------------------|
| System normal       | Loc.:ICU Bed:04     | Loc.:OR Room:06     |
|                     | Fault type: Insu    | L1:OK L2:OK         |
| 2015-07-02 12:30:45 | BRK OL OT           | L3:OK L4:ORC        |

Indicación de falla normal del sistema (AIM-M10) indicación de falla (AIM-R100)

(2) Operaciones y descripciones de la interfaz de visualización de registros de fallas

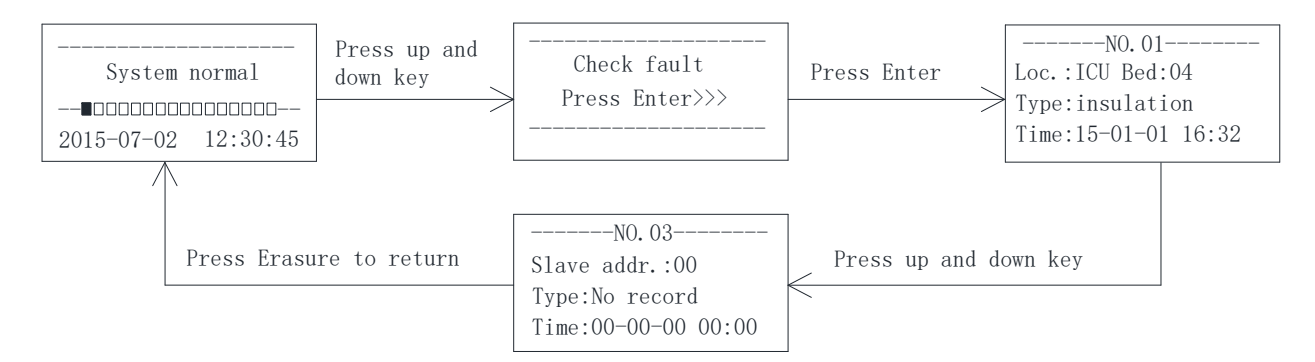

(3) Operación y explicación de la interfaz de programación

El método de operación y el proceso se muestran en el siguiente diagrama de flujo.

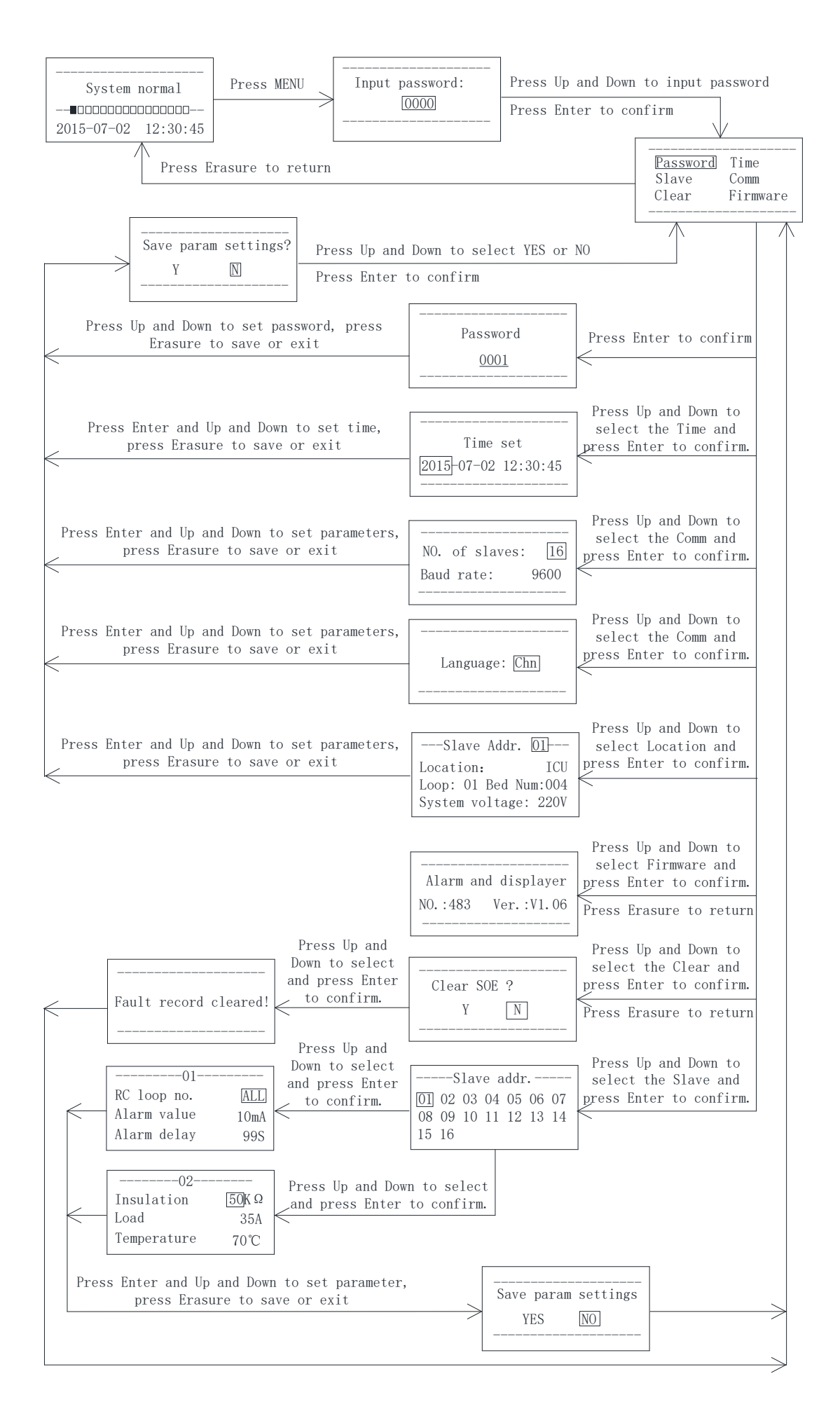

Nota:

Cuando se utiliza AID150, primero se debe configurar el número total de monitores de aislamiento y monitores de corriente residual conectados al bus RS485, y el número total no debe exceder los 16 conjuntos. Este parámetro está en [configuración de comunicación] en el menú. La dirección esclava de cada monitor de aislamiento y monitor de corriente residual estará numerada del 1 al 16 en la medida de lo posible. Cuando el número total de monitores de aislamiento y monitores de corriente residual exceda los 16 conjuntos, se aumentará el número de AID150 y la conexión en red se realizará por separado.

7 Protocolo de comunicación

7.1 Protocolo de comunicación Modbus-RTU

La interfaz RS485 del medidor adopta el protocolo de comunicación Modbus-RTU, que define la dirección, el código de función, los datos y el código de verificación en detalle. Es el contenido necesario para completar el intercambio de datos entre el host y la máquina esclava.

7.2 Introducción al código de función

7.2.1 Código de función 03H o 04H: Leer los registros

Esta función permite al usuario adquirir los datos recopilados y registrados por el equipo y los parámetros del sistema. La cantidad de datos solicitados por los hosts no tiene límite, pero no puede exceder el rango de direcciones definido.

El siguiente ejemplo muestra cómo leer un valor de resistencia de aislamiento medido desde la computadora esclava No.01, con la dirección del valor 0008H.

| La computa                | Enviar    |     |
|---------------------------|-----------|-----|
| enví                      | mensaje   |     |
| código de d               | 01H       |     |
| Código de                 | 03H       |     |
| Dirección de              | byte alto | 00H |
| inicio                    | byte bajo | 08H |
| Número de                 | byte alto | 00H |
| registros                 | byte bajo | 01H |
| código de<br>verificación | byte bajo | 05H |
| CRC                       | byte alto | C8H |

| La computado              | mensaje de         |     |  |  |
|---------------------------|--------------------|-----|--|--|
| regre                     | respuesta          |     |  |  |
| código de d               | 01H                |     |  |  |
| Código de                 | 03H                |     |  |  |
| byte                      | 02H                |     |  |  |
| Datos de                  | Datos de byte alto |     |  |  |
| registro                  | registro byte bajo |     |  |  |
| CDN                       | CDN byte bajo      |     |  |  |
| Código de<br>verificación | byte alto          | 78H |  |  |

7.2.2 Código de función 10H: Escribir los registros

El código de función 10H permite al usuario cambiar el contenido de múltiples registros, que pueden escribir la hora y la fecha en este medidor. El host puede escribir hasta 16 (32 bytes) de datos a la vez. El siguiente ejemplo muestra una dirección preestablecida de 01 con una fecha y hora de instalación de 12:00, viernes 1 de diciembre de 2009.

| La computadora host | Enviar  |
|---------------------|---------|
| envía               | mensaje |
| código de dirección | 01H     |

| La computadora esclava | mensaje de |
|------------------------|------------|
| regresa                | respuesta  |
| código de dirección    | 01H        |
|                        |            |

| Código de           | 10H       |       |
|---------------------|-----------|-------|
| Dirección de        | byte alto | 00H   |
| inicio              | byte bajo | 04H   |
| Número de           | byte alto | 00H   |
| registros           | byte bajo | 03H   |
| Número de           | registros | 06H   |
| datos 0004H         | byte alto | 09H   |
|                     | byte bajo | 0CH   |
| datos 0005H         | byte alto | 01H   |
|                     | byte bajo | 05H   |
| datos 0006H         | byte alto | 0CH   |
|                     | byte bajo | 00H   |
| código de           | byte bajo | Un 3H |
| verificación<br>CRC | byte alto | 30H   |

| Código de           | 10H       |     |
|---------------------|-----------|-----|
| Dirección de        | byte alto | 00H |
| inicio              | byte bajo | 04H |
| Número de           | byte alto | 00H |
| registros           | byte bajo | 03H |
| código de           | byte bajo | C1H |
| verificación<br>CRC | byte alto | С9Н |

## 7.3 AIM-M10 tabla de direcciones de parámetros

|     |            |                  | Leer -  |                                       | Tipo   |
|-----|------------|------------------|---------|---------------------------------------|--------|
| No. | DIRECCIÓN  | Parámetro        | Escribi | Rango de valores                      | de     |
|     |            |                  | r       |                                       | datos  |
| 1   | 0000H      | Protegiendo      | R/E     | 0001~9999 (predeterminado 0001)       | palabr |
| 1   |            | contraseña       |         |                                       | а      |
|     | 0001H alto | Dirección RS4851 | R/E     | 1~247 (predeterminado 1)              |        |
| 2   | 0001H bajo | RS485 baudios1   | R/E     | 1~3 : 4800, 9600 , 19200 (unidad bps) |        |
|     |            |                  |         | (predeterminado 2)                    | u      |
| 2   | 0002H alto | reserva _        |         |                                       | palabr |
| 5   | 0002H bajo | reserva _        |         |                                       | а      |
|     | 0003H alto | reserva _        |         |                                       | palabr |
| 4   | 0003H bajo | reserva _        |         |                                       | a      |
| 5   | 0004H alto | Año              | R/E     | 1~99                                  | palabr |
| 5   | 0004H bajo | Mes              | R/E     | 1~12                                  | a      |
| 6   | 0005H alto | Día              | R/E     | 1~31                                  | palabr |
|     | 0005H bajo | Semana           | R/E     | 1~7                                   | a      |
| 7   | 0006H alto | Hora             | R/E     | 0~23                                  | palabr |
|     | 0006H bajo | Minuto           | R/E     | 0~59                                  | а      |

| 0     | 0007H alto  | Segundo                                      |                       | R/E | 0~59                                                                                                    | palabr      |
|-------|-------------|----------------------------------------------|-----------------------|-----|----------------------------------------------------------------------------------------------------|-------------|
| 8     | 0007H bajo  | Reservar                                     |                       |     |                                                                                                    | a           |
| 9     | 0008H       | Resistencia<br>aislamiento                   | de                    | R/E | 10 ~ 999 ( la unidad es k Ω )                                                                                                    | palabr<br>a |
| 10    | 0009Н       | Corriente de                                 | e carga               | R/E | 0 ~ 500 ( la unidad es 0,1 A )                                                                                                    | palabr<br>a |
| 11    | 000AH       | Temperatur<br>transformad                    | a del<br>lor          | R/E | -50~200 (La unidad es °C)                                                                                                    | palabr<br>a |
|       | 000BH alto  | Reservar                                     |                       |     |                                                                                                    |             |
| 12    | 000BH bajo  | Tipo de fall                                 | a                     | R   | <ul> <li>Bit0: 0 normal; 1 Fallo de resistencia de aislamiento</li> <li>Bit1: 0 normal; 1 fallo de sobrecarga</li> <li>Bit2: 0 normal; 1 Fallo de sobrecalentamiento del transformador</li> <li>Bit3: Reserva</li> <li>Bit4: 0 normal; 1 Fallo de desconexión PE o KE</li> <li>Bit5: 0 normal; 1 Desconexión del sensor de temperatura</li> <li>Bit6: Reserva</li> <li>Bit7: Reserva</li> </ul> | palabr<br>a |
| 13~16 | 000CH~000FH | Reservar                                     |                       |     |                                                                                                    |             |
| 17    | 0010H       | Valor de aju<br>resistencia o<br>aislamiento | iste de la<br>le      | R/E | 10~999 ( Unidad kΩ ) ( predeterminado 50 )                                                                                                    | palabr<br>a |
| 18    | 0011H       | Cargar el va<br>establecido                  | llor<br>actual        | R/E | 14, 18, 22, 28, 35, 45 (Unidad A) (por defecto<br>35)                                                                                                    | palabr<br>a |
| 19    | 0012H       | Valor de aju<br>temperatura<br>transformac   | iste de<br>del<br>lor | R/E | 0~200 (Unidad °C) (predeterminado 70)                                                                                                    | palabr<br>a |
| 20~24 | 0013H~0017H | Reservar                                     |                       |     |                                                                                                    |             |
| 25    | 0018H alto  | Evento                                       | Reservar              |     |                                                                                                    | palabr      |

|       | 0018H bajo  | registro   | STA1          |         | Tipo SOE1: 0~6                                      | a      |
|-------|-------------|------------|---------------|---------|-----------------------------------------------------|--------|
|       |             | 1          |               |         | 0: Sin registro de fallo 1: fallo de aislamiento    |        |
|       |             |            |               | R       | 2: fallo de sobrecarga 3: Fallo de sobretemperatura |        |
|       |             |            |               |         | 4: Desconexión Ll 5: desconexión PK                 |        |
|       |             |            |               |         | 6: desconexión del TC                               |        |
| 26    | 0019H alto  |            | Año 1         | R       | SOE1 tiempo - año                                   | palabr |
| 20    | 0019H bajo  |            | polilla1      | R       | SOE1 tiempo - mes                                   | a      |
| 27    | 001AH alto  |            | Día 1         | R       | SOE1 hora - día                                     | palabr |
| 21    | 001AH bajo  |            | Horal         | R       | SOE1 tiempo - hora                                  | a      |
| 28    | 001BH alto  |            | Minuto1       | R       | SOE1 tiempo - minuto                                | palabr |
| 20    | 001BH bajo  |            | Segundo1      | R       | Tiempo SOE1 - segundo                               | a      |
| 29~64 | 001CH~003FH | Almacene l | os otros 9 re | gistros | de eventos en el mismo formato que el primero.      |        |

## 8 aplicaciones típicas

Aplicación de un conjunto de cuatro piezas de productos de monitoreo de aislamiento de sistemas médicos de TI en quirófano .

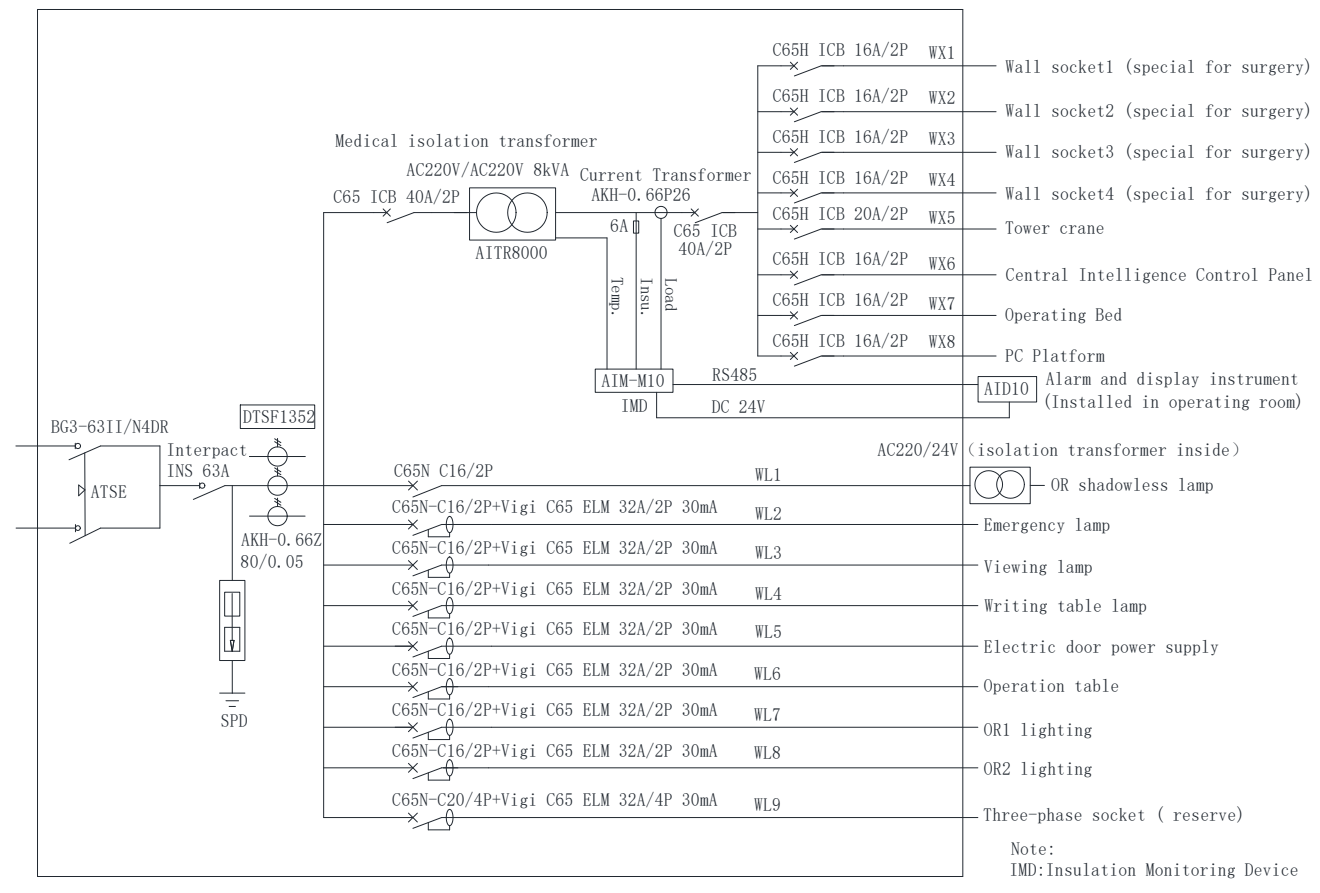

Nota: La barra de conexión a tierra en el gabinete de suministro de energía aislado debe conectarse de manera confiable con los terminales equipotenciales en el campo.

#### 9 Instrucciones de encendido y depuración

#### 9.1 Verificación del cableado

Para cada conjunto de sistema de TI, se debe realizar una verificación del cableado antes de encenderlo, principalmente verificando si hay una conexión incorrecta, perdida o en cortocircuito. El examen se puede realizar secuencialmente en el siguiente orden según los diagramas de cableado que se muestran en la sección 5.4 de este manual:

(1) Verifique si cada conjunto de cuatro piezas constituye un sistema de distribución de TI independiente y asegúrese de que las señales de corriente, resistencia y temperatura monitoreadas por cada monitor de aislamiento estén conectadas al mismo transformador de aislamiento y su sistema de TI.

(2) Verifique la salida de alimentación de CC del AIM-M10. Si los 5 y 6 (+ 24 V, G) del extremo de salida de 24 V están conectados de manera confiable respectivamente con los terminales de 24 V y G del dispositivo de visualización externo de la serie AID, y si los polos positivo y negativo son correctos.

(3) Verifique si los terminales 15 (I0) y 16 (I1) del AIM-M10 en cada sistema están conectados de manera confiable a los terminales del transformador AKH-0.66P26 enchufado al lado secundario del transformador de aislamiento correspondiente, y no están conectado a tierra. El transformador solo pasa por una de las dos líneas de los terminales de salida del transformador de aislamiento.

(4) Verifique si los terminales 17 (T0) y 18 (T1) del AIM-M10 en cada sistema están conectados con los dos terminales ST del transformador de aislamiento y conectados de manera confiable.

(5) Verifique si los terminales 11 (L1) y 12 (L2) de AIM-M10 en cada conjunto de sistemas están conectados de manera confiable con los dos cables del sistema IT (es decir, el extremo de salida del lado secundario del transformador de aislamiento).

(6) Verifique si los terminales 1 (FE) y 2 (KE) del AIM-M10 en cada sistema están conectados al bloque de terminales equipotencial de campo con cables, y si el terminal S del transformador de aislamiento también está conectado de manera confiable con el bloque equipotencial. bloque de terminales.

(7) Verifique si los terminales 3 (A) y 4 (B) de la comunicación RS485 del instrumento AIM-M10 en cada sistema están conectados con los terminales a y B del instrumento de visualización de alarma externo de la serie AID de manera manual, y lo positivo y lo negativo son correctos.

(8) Si cada transformador de aislamiento tiene un ventilador de enfriamiento, verifique si el control de energía del ventilador de enfriamiento está conectado a los terminales 7 y 8 de AIM-M10 en el sistema.

#### 9.2 Fallos comunes y eliminaciones

Asegúrese de que el cableado sea correcto y encienda el sistema. Luego verifique si cada medidor es anormal y si hay una alarma de falla en AIM-M10. Para problemas comunes, se pueden determinar las

26\_\_

| Nombre                 | Fenómeno de falla                                           | Posibles causas y solución de problemas                                                                                                    |
|------------------------|-------------------------------------------------------------|----------------------------------------------------------------------------------------------------|
| del equipo             |                                                             | r obioles causas y solucion de problemas                                                                                                    |
|                        | Pantalla LCD: desconexión FK<br>e indicador de aislamiento. | Los terminales 1 y 2 del AIM-M10 no están conectados de<br>manera confiable a los terminales equipotenciales. Verifique los<br>cableados y asegúrese de que estén conectados de manera<br>confiable. |
|                        | Pantalla LCD: fallo de                                      | Los terminales 17 y 18 del AIM-M10 no están conectados de                                                                                                    |
|                        | desconexión del TC e                                        | manera confiable a los dos terminales ST del transformador de                                                                                                    |
| AINI-MIU<br>moniton do | indicador de                                                | aislamiento. Verifique los cableados y asegúrese de que estén                                                                                                    |
|                        | sobrecalentamiento.                                         | conectados de manera confiable.                                                                                                    |
| aisiaimento            | Pantalla LCD: fallo de                                      | Al menos una de las dos líneas del sistema IT en el lado                                                                                                    |
|                        | aislamiento e indicador de                                  | secundario del transformador de aislamiento tiene una falla a                                                                                                    |
|                        | aislamiento.                                                | tierra; después de eliminarla se puede restablecer la normalidad.                                                                                                    |
|                        | El instrumento no está                                      | La fuente de alimentación de 220 V del AIM-M10 no está bien                                                                                                    |
|                        | encendido                                                   | conectada. Verifique el cableado de los terminales 11 y 12 y                                                                                                    |
|                        | chechalao.                                                  | asegúrese de que estén conectados de manera confiable.                                                                                                    |
|                        | El instrumento no está                                      | La fuente de alimentación de 24 V no está bien conectada.                                                                                                    |
| serie de               | encendido                                                   | Verifique el cableado de los terminales de 24 V y G y vuelva a                                                                                                    |
| ayuda                  | chechalao.                                                  | cablearlo.                                                                                                    |
| Instrument             |                                                             | ① Si la dirección esclava de AIM-M10 no está configurada en el                                                                                                    |
| 0                      |                                                             | valor predeterminado 1, o el baudio esclavo no está configurado                                                                                                    |
| centralizad            |                                                             | en el valor predeterminado 9600, es necesario configurarlo como                                                                                                    |
| o de                   | El indicador de comunicación                                | el valor predeterminado.                                                                                                    |
| alarma y               | no parpadea                                                 | ② Si la línea de comunicación con AIM-M10 en el sistema no                                                                                                    |
| visualizaci            |                                                             | está bien conectada, verifique la línea de comunicación y                                                                                                    |
| ón.                    |                                                             | confirme si la resistencia coincidente está conectada                                                                                                    |
|                        |                                                             | correctamente.                                                                                                    |

#### causas y eliminar las fallas según el fenómeno de cada instrumento y los tipos de falla:

Nota: Si ocurren las fallas anteriores, interrumpa la energía para solucionar el problema y ajuste los cables hasta que todo sea normal.

9.3 Configuración y depuración

(1) Al ingresar a la configuración del menú, los productos médicos de TI de ACREL deben ingresar la contraseña. La contraseña inicial de todos los productos médicos de TI es 0001.

(2) Después de encender el sistema, configure el valor de alarma de corriente de carga del AIM-M10 de acuerdo con la capacidad del transformador de aislamiento. Las relaciones correspondientes entre la corriente de alarma y la capacidad del transformador de aislamiento son: 45A---10kVA, 35A---8kVA, 28A---6,3kVA, 14A---3,15kVA. Después de la configuración, siga el proceso paso a paso para salir y guardar los parámetros de configuración. El valor de corriente de alarma predeterminado del instrumento es 35 A; si el transformador correspondiente es de 8 kVA, entonces no es necesario configurar este parámetro 1.

(3) Configuración de parámetros de comunicación. Para realizar la función de monitoreo

centralizado de múltiples conjuntos de monitores de aislamiento a través de la alarma centralizada y la pantalla AID150, es necesario configurar las direcciones esclavas de cada AIM-M10 por turno (la dirección maestra se usa para comunicarse con la computadora superior, si no hay una computadora superior, no es necesario configurarla), y luego la comunicación entre los instrumentos debe conectarse mano a mano. Después de la configuración, el cabezal y el final del bus de comunicación se conectan con una resistencia coincidente de 120  $\Omega$  (se debe agregar la resistencia; de lo contrario, es posible que no sea posible la comunicación). El AID150 no necesita configurar la dirección de comunicación RS485. Cuando se utiliza un instrumento de visualización y alarma externo tipo AID10 para monitorear un conjunto de monitores de aislamiento AIM-M10, la dirección esclava del monitor de aislamiento debe ser 1 y la velocidad en baudios del esclavo debe ser 9600; de lo contrario, no se puede comunicar.

(4) Cuando se utiliza AID150, primero se debe configurar el número total de monitores de aislamiento o monitores de corriente residual conectados al bus RS485, y el número total no debe exceder los 16 conjuntos. En AID150, la configuración de este parámetro se encuentra en el submenú [Comm set] del menú. La dirección esclava de cada monitor de aislamiento o monitor de corriente residual estará numerada del 1 al 16 en la medida de lo posible. Cuando el número total supere los 16 conjuntos, se aumentará el número de AID150 y la conexión en red se realizará por separado.

Sede: Acrel Co., LTD. Dirección: No.253 Yulv Road Distrito Jiading, Shanghai, China TEL.: 0086-21-69158338 0086-21-69156052 0086-21-59156392 0086-21-69156971 Fax: 0086-21-69158303 Sitio web: www.acrel-electric.com correo: ACREL008@vip.163.com Código postal: 201801

Fabricante: Jiangsu Acrel Electrical Manufacturing Co., LTD. Dirección: No.5 Dongmeng Road, parque industrial Dongmeng, calle Nanzha, ciudad de Jiangyin, provincia de Jiangsu, China TELÉFONO: 0086-510-86179966 Fax: 0086-510-86179975 Sitio web: www.jsarel.com Código postal: 214405 Correo electrónico: sales@email.acrel.cn